- 1. Open a web browser.
- 2. Go to your SAM control
  - a. Command PC Users: This is the Command PC address followed by /SAM. If you do not know this contact Comprise at 1-800-531-0132

ex. 192.168.10.5/SAM/

b. MHLS Server Users: Use http://sam.midhudson.org:99/SAM

| SAM= Interface Login - Mozilla Firefox    |                                                                         | -   |
|-------------------------------------------|-------------------------------------------------------------------------|-----|
| Ele Edit Vew History Bookmarks Iools Help |                                                                         |     |
|                                           |                                                                         |     |
| G sammanuasan.org/??/see/                 | 21+C 31-000                                                             | V U |
|                                           |                                                                         |     |
|                                           |                                                                         |     |
|                                           |                                                                         |     |
|                                           | TM                                                                      |     |
|                                           | Smart SERVER                                                            |     |
|                                           | JIIai                                                                   |     |
|                                           |                                                                         |     |
|                                           | Authorized Personnel Only                                               |     |
|                                           | Type your User Name & Password in the spaces provided and click [Enter] |     |
|                                           | User Name                                                               |     |
|                                           | Password                                                                |     |
|                                           | Enter                                                                   |     |
|                                           | Notice: Access to this website is limited to authorized staff only      |     |
|                                           | © 2000, 2002, 2010 Comprise Technologies Inc., Navesink, New Jersey.    |     |
|                                           |                                                                         |     |
|                                           |                                                                         |     |
| Enter you SAM Admin                       | ustrator User Name and Password.                                        |     |

- a. Command PC Users: Contact Comprise at 1-800-531-0132
- b. MHLS Server Users: Contact MHLS Tech Support at (845) 471-6060 x240
- 4. Click the SAM link.

| 🕹 Main Screen - Mozilla Firefox                  |                             |
|--------------------------------------------------|-----------------------------|
| File Edit View History Bookmarks Tools Help      |                             |
| 🗌 Main Screen 🕂                                  |                             |
| 🔶 🔶 🕄 🚷 sam. midhudson.org: 99/SAM/MainLogin.asp | 😭 रू 🕑 🚼 - Google 🔎 🏠 र्भ र |
|                                                  |                             |

Smart SERVER

PRODUCT HOME PAGE

Contact Us

Instructions

Please review the License information below and acknowledge any messages. For assistance, Click [Contact Us]. Click on the appropriate link below to access the Comprise Product.

|                    | SAM                          | <u>Wireless</u> | Payment Center | Smart Money<br>Manager | Smart Pay | Consolidated<br>Reports |
|--------------------|------------------------------|-----------------|----------------|------------------------|-----------|-------------------------|
| License            | 250110-222201220-2099311-839 | NIA             | NIA            | NIA                    | N A.      |                         |
| Expiration Date    | 9/21/2013                    | NIA             | NIA            | NIA                    | NIA       |                         |
| Locations Licensed | 20                           | NIA             | NIA            | NIA                    | NIA       |                         |
| Clients Licensed   | 311                          | NIA             | NIA            | NIA                    | NIA       |                         |

5. Go to Reports > User Usage.

| and de de la companya de la companya de la companya de la companya de la companya de la companya de la companya |                                 |   |
|----------------------------------------------------------------------------------------------------|---------------------------------|---|
| S 3 san mehudaan org 99/54494/seriense aap                                                                      | 👚 🕾 😋 🛃 + Google                | P |
| Home Staff - Users - Regions - Locations Filters Zones - Control Zones - Reservations - Met                     | ering - Reports - Help - Logout |   |
|                                                                                                    | Director's                      |   |
|                                                                                                    | User                            |   |
|                                                                                                    | Duplicate Name                  |   |
|                                                                                                    | User Usage                      |   |
|                                                                                                    | Account Reports                 |   |
|                                                                                                    | Print Control                   |   |
|                                                                                                    | Group                           |   |
| The Protessional's choice                                                                                       | Computer                        |   |
|                                                                                                    | Reservation                     |   |
| Welcome to the SAM™ Interface                                                                                   | Agency                          |   |
|                                                                                                    | Statistic Reports               |   |
| View\Modity Settings Here                                                                                       | Missed Reservation              |   |
| Don't Forget to SAVE all changes                                                                                | App/Web Site                    |   |
|                                                                                                    | Visitor                         |   |
|                                                                                                    | PC Usage                        |   |
|                                                                                                    | SUS                             |   |

- 6. Select your Zone.
- 7. Set to History(Date Range Below)
- 8. Set From January 1 2015 To December 31 2015
- 9. Set Report Type to Summary.
- 10. Click Submit

| 🗲 👂 🗟 sam.midhud        | dson.org/99/sam/UserUsageReport.asp      |                                                                                                  | 合合自動・ギー |
|-------------------------|------------------------------------------|--------------------------------------------------------------------------------------------------|---------|
|                         | Home Staff <del>v</del> U                | ns 🗸 Locations Filters Zones 👻 Control Zones 👻 Reservations 👻 Metering 💘 Reports 👻 Help 👻 Logout |         |
| Please select/enter the | e requested information and click Submit |                                                                                                  | Submit  |
| Zone                    | Sam -                                    |                                                                                                  |         |
| Database                | Current                                  | History (Date Range Below)                                                                       |         |
| From                    | January • 1 • 2014 •                     | To December • 31 • 2014 •                                                                        |         |
| Order By:               | Account/ID Number                        | Name                                                                                             |         |
| Report Type             | Summary                                  | O Detail                                                                                         |         |

11. Number of Existing User Sessions, corresponds to the number of patron session.

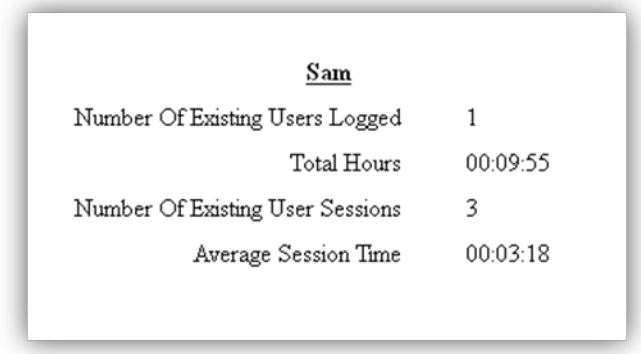